# エキスパートシステム開発インターフェイス - ルールファイルのアップロード・ダウンロード -

目次

# 1. ルールファイルのアップロード 2. ルールファイルのダウンロード

| ルールファイルのアップロード・ダウンロード                                                                                                    |
|----------------------------------------------------------------------------------------------------|
| ◆アップロード                                                                                                    |
| 参照 UpLosd                                                                                                    |
|                                                                                                    |
| ◆ダウンロードロード                                                                                                    |
| 1-予察的地質環境モデルの構築         1.00-地質環境モデル構築に関する全体フロー         1.01-調査項目の抽出と優先順位付けの考え方         1.02(3)-モデル化領域の設定         1.03-プ察的地質モデル構築         1.03-プタの地質モデル構築         1.03-01-文献情報を利用した重力探査 |
| 10.302-文献情報を利用した地震波トモグラフィー<br>1.04-7窯的地球化学モデル構築。105<br>1.05-7窯的岩盤力学/熱特性モデル構築<br>1.06(2)-7窯的物質移動モデル構築<br>1.07-7窯的大理地質/地下水流動モデル構築                                                         |
| 1109-予察的地形発達モデル構築<br>2-調査計画立案支援に関わるES<br>2.01-地上からの予備的調査基本計画の第定(更新版)<br>2.0101-調査を必要とする項目の整理(更新版)<br>2.0102-調査課題抽出と優先順位設定(更新版)<br>2.0102-調査業者の抽出                                        |
| 2010年7回2年前の整理(更新版)<br>2021日本語音計画の整理(更新版)<br>2022-個別調査計画の策定                                                                                                    |
| DownLoad                                                                                                    |

1. ルールファイルのアップロード

ルールファイルのアップロードを行います。そのため、アップロードするXML形式 のファイルを参照します。

「参照」ボタンをクリックします。

|                                                                                                    | ルールファイルのア                                                                                                    | ゚ップロード・ダウ | ンロード |
|----------------------------------------------------------------------------------------------------|----------------------------------------------------------------------------------------------------|-----------|------|
| ◆アップロード                                                                                                    |                                                                                                    | 9照 UpLced |      |
| ◆ダウンロードロー<br>1-予察的地質環境<br>1.00-地質環境<br>1.00-地質環境<br>1.00-調査<br>1.03-子<br>空<br>前<br>2.03-子<br>空<br>前<br>4.030-子<br>空<br>前<br>4.030-子<br>空<br>新<br>4.030-子<br>空<br>新<br>4.05-子<br>空<br>察的<br>4.05-子<br>空<br>察的<br>4.05-子<br>空<br>察的<br>4.05-子<br>空<br>察的<br>4.05-子<br>空<br>察的<br>4.05<br>-子<br>察<br>約<br>5.05<br>-子<br>察<br>約<br>5.05<br>-<br>子<br>察<br>約<br>5.05<br>-<br>字<br>察<br>約<br>5.05<br>-<br>字<br>第<br>5.05<br>-<br>子<br>察<br>約<br>5.05<br>-<br>第<br>第<br>5.05<br>-<br>第<br>第<br>5.55<br>-<br>第<br>第<br>二<br>5.55<br>-<br>第<br>第<br>二<br>5.55<br>-<br>第<br>5<br>-<br>第<br>5.55<br>-<br>第<br>5<br>-<br>第<br>5.55<br>-<br>第<br>5.55<br>-<br>第<br>5.55<br>-<br>第<br>5.55<br>-<br>第<br>5.55<br>-<br>第<br>5.55<br>-<br>5<br>-<br>第<br>5.55<br>-<br>5<br>-<br>第<br>5.55<br>-<br>5<br>-<br>第<br>5.55<br>-<br>5<br>-<br>5<br>-<br>5<br>-<br>5<br>-<br>5<br>-<br>5<br>-<br>5<br>-<br>第<br>5.55<br>-<br>5<br>-<br>5<br>-<br>5<br>-<br>5<br>-<br>5<br>-<br>5<br>-<br>5<br>-<br>5<br>- | -ド<br>デルの構築<br>構築に関する全体フロー<br>と優先順位付けの考え方<br>の設定<br>ル構築<br>川用した重力探査<br>川用した地震染らで近<br>イ熱特性モデル構築<br>・動モデル構築<br>・ジーン<br>ボス<br>が助モデル構築<br>ビアル構築<br>ビアル構築<br>と受先順位設定(更新版)<br>なの抽出<br>順の整理(更新版)<br>・<br>家定 |           | ~    |
| DownLoad                                                                                                    |                                                                                                    |           |      |

1. ルールファイルのアップロード

「アップロードするファイルの選択」画面が表示されます。

アップロードするファイルを選択し、「開く」ボタンをクリックします。

| <i> ア</i> ップロードするファイ | イルの選択                          |                  |                                       |                      | X |
|----------------------|--------------------------------|------------------|---------------------------------------|----------------------|---|
| G           ->ピ      | ニーター ・ OS (C:) ・ temp ・ upload | •                | ↓ uploadの検索                           |                      | Q |
| 整理 ▼ 新しいフォル          | ルダー                            |                  | {                                     | = - 1                | ? |
| אַעאַב‡א 👔           | ▲ 名前 ▲                         | 更新日時             | 種類                                    | サイズ                  |   |
| ■ ピクチャ               | 🖭 アップロード用ファイル.xml              | 2015/04/13 17:30 | XML ドキュメント                            | 36 KB                |   |
| □ こ / パ<br>□ ミュージック  |                                |                  |                                       |                      |   |
| 📄 新しいライブラ!           |                                |                  |                                       |                      |   |
| i □ンピューター            | ≡                              |                  |                                       |                      |   |
| 👽 ネットワーク             | -                              |                  |                                       |                      |   |
| זכ                   | ァイル名(N): アップロード用ファイル.xml       |                  | <ul> <li>すべてのファイ<br/>開く(0)</li> </ul> | ()  (*.*)<br>  キャンセノ |   |

1. ルールファイルのアップロード

アップロードファイルの入力スペースに、参照したファイルが表示されます。

# 「Upload」ボタンをクリックします。

| ルールファイルのアップロード・                                                                                                    | ダウンロード |
|----------------------------------------------------------------------------------------------------|--------|
| ◆アップロード                                                                                                    |        |
| C:¥temp¥upload¥アップロード用ファイル xml 参照 UpLoad                                                                                                    |        |
|                                                                                                    |        |
| ◆ダウンロードロード                                                                                                    |        |
| 1-予察的地質環境モデルの構築           1.00-地質環境モデル構築に関する全体フロー           1.01-調査項目の抽出と優先順位付けの考え方           1.02(3)-モデル化領域の設定           1.03-予察的地質モデル構築           1.03-Pag的地質モデル構築           1.03.02-文献情報を利用した重力探査           1.03.02-文献情報を利用した重力探査           1.04-予察的地球ビデモデル構築           1.05-予察的地球ビデモデル構築           1.05-予察的地球型ビデル構築           1.06(2)-予察的地球型グ地下水流動モデル構築           1.08-予察的地形強モデル構築           1.08-予察的地形発達モデル構築           1.09-予察的地形発達モデル構築           1.09-予察的地形発達モデル構築           2.01-地上からの予備的調査基本計画の策定(更新版)           2.0104-調査課題抽出と優先順位設定(更新版)           2.0103-調査手法要素の抽出           2.0104-配置計画と手順の整理(更新版)           2.0104-報回報本計画の学定 |        |
| 2.02-1自为副组合TI的00束定<br>DownLoad                                                                                                    |        |

1. ルールファイルのアップロード

#### アップロードしたルールファイルが登録されます。

| ルールファイルのアップロード・ダウ                                                                                                    | シロード |
|----------------------------------------------------------------------------------------------------|------|
| ◆アップロード<br>参照… UpLosd                                                                                                    |      |
|                                                                                                    |      |
| <ul> <li>◆タワンロードロード</li> <li>401-地形M</li> <li>402-地質構造M</li> <li>402.01-地質構造モデル</li> <li>402.02-地質構造発達モデル</li> <li>402.02 a-アナログモデル実験</li> <li>402.02 b-個別要素法によるシミュレーション</li> <li>403.02 b-個別要素法によろシミュレーション</li> <li>403.01-地下水流動モデル</li> <li>403.02 -水理地質構造モデル</li> <li>403.02 -水理地質構造モデル</li> <li>403.03 -水理地質構造モデル</li> <li>404-地球化学M</li> <li>404-地球化学</li> <li>404-地球化学</li> <li>404-地球化学</li> <li>404-地球化学</li> <li>405-岩盤カ学M</li> <li>405-岩盤カ学M</li> <li>405-岩盤カ学M</li> </ul> | ^    |
| 40502 - 岩盤力学変速モデル<br>40502 - 岩盤力学変速モデル<br>405-物質移動モデル<br>アップロード用ファイル<br>シークシンマル水理試験<br>ホーリング調査計画策定支援に関するES<br>DownLoad                                                                                                    | ~    |

2. ルールファイルのダウンロード

ルールファイルのダウンロードを行います。

ダウンロードしたいルールファイルを選択し、「Download」ボタンをクリックします。

| ルールファイルのアップロード・ダウンロード                                                                    |
|------------------------------------------------------------------------------------------|
| ◆アップロード                                                                                  |
| 参照 UpLoad                                                                                |
|                                                                                          |
|                                                                                          |
| ◆ダウンロードロード                                                                               |
|                                                                                          |
| 1.02(3)-モデル化領域の設定<br>1.03-予察的地質モデル構築                                                     |
| 10300-2016報を利用した単力保留<br>10302-2016報を利用した地震波トモグラフィー<br>104-子齋的地球化学モデル構築。修正                |
| 1.05-予察的岩盤力学/熱特性モデル構築<br> 1.06(2)-予察的物質移動モデル構築<br> 1.07-予察的生物圏モデル構築                      |
| 1.08-予察的水理地質/地下水流動モデル構築<br>1.09-予察的地形発達モデル構築<br>0-調察計画立案支援に関わるES                         |
| 2.01-地上からの予備的調査基本計画の策定(更新版)<br>2.01-地上からの予備的調査基本計画の策定(更新版)<br>2.01.01-調査を必要とする項目の整理(更新版) |
| 2.01.02-調査課題抽出と優先順位設定(更新版)<br> 2.01.03-調査手法要素の抽出<br> 2.01.04-配置計画と手順の整理(更新版)             |
| 2.02-個別調査計画の策定                                                                           |
| DownLoad                                                                                 |

2. ルールファイルのダウンロード

# 選択したファイルを操作するダイアログが表示されます。

### 「保存」ボタンをクリックします。

| ルールファイルのアップロード・ダウ                                                                               | ンロード       |
|-------------------------------------------------------------------------------------------------|------------|
| ◆アップロード                                                                                         |            |
| 参照 UpLoad                                                                                       |            |
|                                                                                                 |            |
| ◆ダウンロードロード                                                                                      |            |
| 1-予察的地質環境モデルの構築<br>1.00-地質環境モデル構築に関する全体フロー                                                      | ^          |
| 101-調査項目の抽出と優先順位付けの考え方<br> 1.02(3)ーモデル化領域の設定<br> 1.03-予察的地質モデル構築。                               | 1          |
| 10300-文献情報を利用した軍力探査<br>10302-文献情報を利用した地震波トモグラフィー<br>104-予察的出球化学モデル構築_修正<br>105-奈弥的出球社学(執持株工作に構築 |            |
| 1.06-17県の岩盤カダノ熱行はモデル構築<br>1.06(2)-子察的物質移動モデル構築<br>1.07-子察的生物圏モデル構築<br>1.08-子察的水理地質ノ地下水流動モデル構築   |            |
| 1.09-予索的地形発達モデル構築<br>1.29-予索的地形発達モデル構築<br>2-調査計画立案支援に関わるES<br>1201-地トからの予備的調査基本計画の策定(更新版)       |            |
| 20101-調査を必要とする項目の整理(更新版)<br>20102-調査課題抽出と優先順位設定(更新版)<br>20103-調査手法要素の抽出                         |            |
| 2.01.04-記置計画と手順の整理(更新版)<br>2.02-個別調査計画の策定                                                       | ~          |
| DownLc 1.00-地質環境モデル構築に関する全体フロー.xml                                                              | ocalhost × |
| ファイルを開く(O) 保存(S) ▼                                                                              | キャンセル(C)   |

2. ルールファイルのダウンロード

ダウンロード完了のダイアログが表示されます。フォルダーを開いて、ダウンロードしたルールファイルを確認します。 「フォルダーを開く」ボタンをクリックします。

| ◆アップロード                                                                                                    |
|----------------------------------------------------------------------------------------------------|
| 参照 UpLoad                                                                                                    |
|                                                                                                    |
| ◆ダウンロードロード                                                                                                    |
| 1-7案的地質環境モジル構築<br>100-調査項目の指出と優先現位付けの考え方<br>102(3)-モデル代類域の設定<br>103(3)-モデル構築の地質でも少し構築<br>1030-マ数情報を利用した地面が脱土ゼグラフィー<br>104-7案的地質は学モデル構築<br>105(2)-デ票的物質と数1モデル構築<br>105(2)-デ票的物質と数1モデル構築<br>106(2)-デ票的物質とサーが減勤モデル構築<br>107-予察的水環地質・少地下水流動モデル構築<br>108-予察的水環地質・少地下水流動モデル構築<br>109-予察的水環地質・少地下水流動モデル構築<br>109-予察的地質と手が同名ES<br>201-地上からの予備的調査基本計画の策定(更新版)<br>2010-調査で必要とする項目の整理(更新版)<br>2010-調査手送要素の指出<br>2010-調査手送要素の指出<br>2010-副査手送要素の指出<br>2010-副査手送要素の指出 |
| 1.00-地質環境モデル構築に関するxmlのタウンロードか完了しました。                                                                                                    |
| ファイルを開く(O) ▼ フォルダーを開く(P) ひつとり ト サー 書き込む 新しいフォルダー                                                                                                    |
|                                                                                                    |